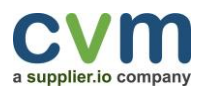

# AQUA. UNITIER SUPPORT & FAQ

You were selected by your customer to provide Tier 2 information. In support for your supplier diversity effort, this request runs annually. A period opens so that you may provide all the information that was requested by Aqua.

## **TIER 2 SYSTEM**

## **Account Login**

Log in by using your email and password. Check your spam folder if you did not receive an email or contact <u>unitier@supplier.io</u>

Click 'Forget Password' if you do not remember your password and the system will email you with a link to reset it. Another option to log in by visiting <u>UniTier website</u> and click the Login menu.

| SIGN IN                                                                                      |
|----------------------------------------------------------------------------------------------|
| Login to access your account.                                                                |
| 🛓 Email                                                                                      |
| Password                                                                                     |
| Forgot your password?                                                                        |
| Sign in                                                                                      |
| Terms Of Use   Privacy Policy<br>For technical support, please email:<br>unitier@supplier.io |

## **Additional Help**

Click the question mark icon found on the upper right-hand side of the page next to your username. This will give you a description of each section of the page you are on.

| Company Inc       |  |
|-------------------|--|
| 🛎 My Account      |  |
| 🖫 Company Profile |  |
| 0 Logout          |  |

## Support

Click the Support button at the bottom of any page to contact UniTier Support directly.

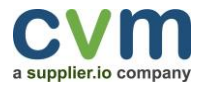

Access the knowledge base by typing keyword/s to search for articles.

## **Account Information Menu**

To update your account information, click the arrow next to your user name and select My Account.

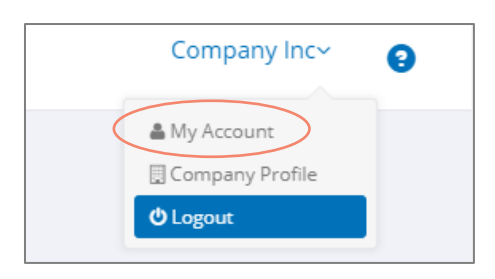

## **Password Update**

Check the **Change Password** checkbox on your Account page and follow the parameters to change your password.

| Company / My Account                                                                  |                                                                                                    |                       |
|---------------------------------------------------------------------------------------|----------------------------------------------------------------------------------------------------|-----------------------|
| MYACCOUNT                                                                             |                                                                                                    |                       |
| Login Information                                                                     | E-mail  Change password? Current Password Current Password Password New Password Password Password Password Password confirmation                                                                                                    | @                     |
|                                                                                       | Password confirmation<br>The minimum password length must be eight(8) characters. The maximum password leng<br>must be twenty (20) characters. Password must be a mix of uppercase, lowercase, numer<br>characters and special characters. New password cannot be the same as the last previous<br>used password. | @<br>gth<br>Ic<br>sly |
| Personal information                                                                  | First name<br>Company<br>Last name<br>Inc<br>Title<br>Title                                                                                                    |                       |
| Add an extra layer of protection, with an authentication code sent via text or email. | Enable Two-Factor Authentication                                                                                                    | Save                  |

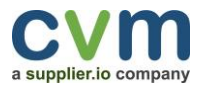

## Menu

Update your company information by filling out sections under **Company Profile**. Click **Tier 2** menu to view reporting status and to enter your Tier 2 information.

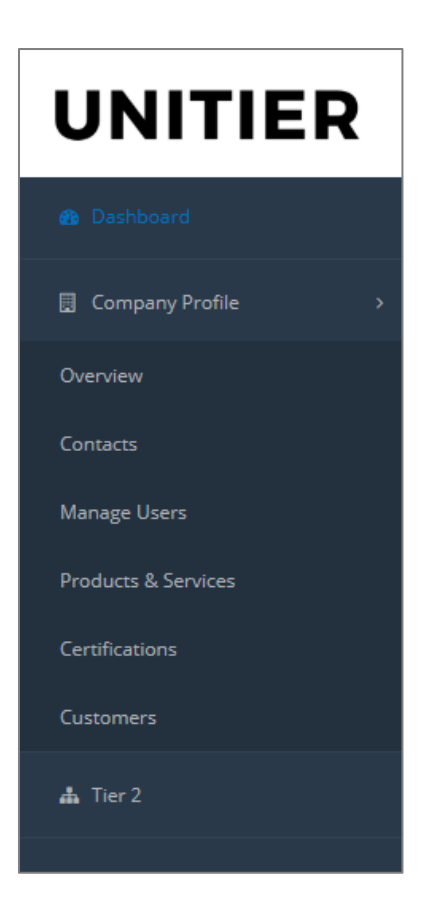

## **Company Overview**

Add/Edit company information on this page. Click Edit to update company details.

| Company / Overview Company                                                                                                   |               |
|----------------------------------------------------------------------------------------------------|---------------|
| COMPANY OVERVIEW                                                                                                    | Edit          |
| Company                                                                                                    |               |
| ,<br>Add Company Overview<br>Add Employees Add Revenues Add Year Established<br>Add URL Add Twitter Handle Add Linkedin Page | $\mathcal{L}$ |

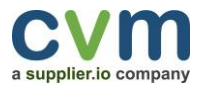

## **Add Contacts**

Add company contact information on this page. Add full name, email address and title to add a new contact.

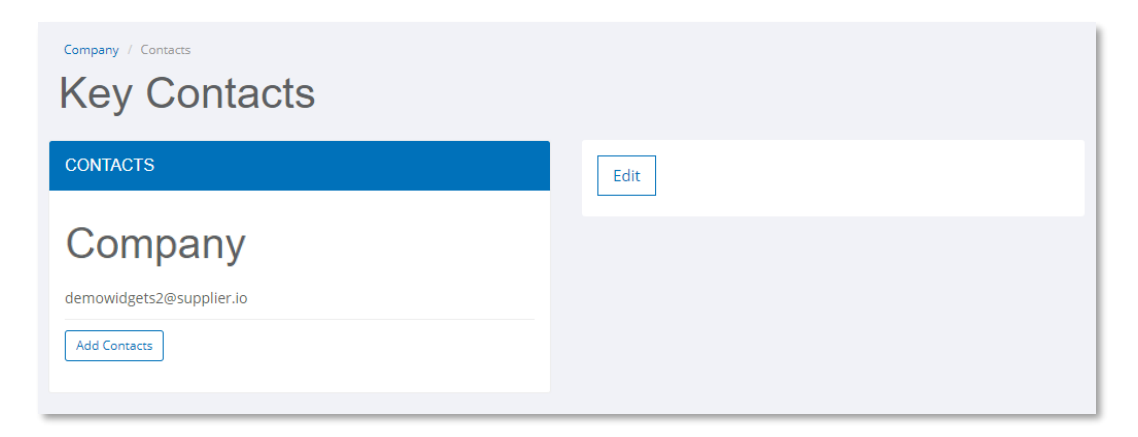

#### **Manage Users**

Add user/s on Manage Users page. Add full name and email address to add a new user.

|       |                          | - |  |
|-------|--------------------------|---|--|
|       | Add User                 | Х |  |
| /lana | Contact                  |   |  |
|       | Contact                  |   |  |
| USE   | Email                    |   |  |
|       | Required                 |   |  |
| reco  |                          |   |  |
|       |                          |   |  |
| tact  | Save Cancel              | 1 |  |
| gets  | demowidgets2@supplier.io |   |  |

#### Tier 2 Page

This page lists the customer/s that invited you to report. Tier 2 Reporting Status table is divided into periods. Periods may vary between your customers. Aqua is on annual reporting schedule and Q4 will be used to report for the year. The date below the quarter indicates when a period closes. A Submitted status will appear once you have submitted your report.

Click View button to edit submitted report. (Note: You will need to resubmit your report once you click Edit)

Dashboard button will appear after your first submission. This will direct you to a page that will show your spending through the course of the year.

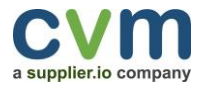

To add Tier 2 information, click Report button.

| Tier 2 / Dashboard      | ts                               |                                    |                      |                     |               |
|-------------------------|----------------------------------|------------------------------------|----------------------|---------------------|---------------|
| CUSTOMERS               |                                  |                                    |                      |                     |               |
| Show Reporting Schedule |                                  |                                    |                      |                     |               |
| Customers               |                                  |                                    | View earlier periods | Submissions Summary | All Suppliers |
| AOUA.                   | Q3 2018                          | Not Submitted<br>Status            |                      | Dashboard           |               |
| View Program Details    | Q4 2018<br>Due Date: 31 Jan 2020 | Not Submitted<br><sub>Status</sub> | Report               |                     |               |
| GENERIC COMPANY         | Q3 2018                          | Submitted<br><sub>Status</sub>     | View                 | Dashboard           |               |
| View Program Details    | Q4 2018<br>Due Date: 06 Mar 2019 | Submitted<br><sub>Status</sub>     | View                 |                     |               |
| ** company              | Q3 2018                          | Not Submitted<br>Status            | Report               |                     |               |
| View Program Details    | Q4 2018                          | Not Submitted<br>Status            | Report               |                     |               |

View summary report per customer by clicking Submissions Summary

| Report Year 2018   Spend Verifie | d 🔻 Update Repo | rt  |                                |        |
|----------------------------------|-----------------|-----|--------------------------------|--------|
| Spend Report Summ                | nary for 2018   |     | $\searrow$                     |        |
| Company Name                     | ÷               |     |                                |        |
| Diversity Category               | Q1              | Q2  | Q3 Q4 Total                    |        |
| MBE                              | \$82,300        | \$0 | \$0 \$73,800 <b>\$156,100</b>  |        |
| WBE                              | \$46,000        | \$0 | \$0 \$15,600 <b>\$61,600</b>   |        |
| DISABLED                         | \$19,980        | \$0 | \$0 \$15,600 <b>\$35,580</b>   |        |
| SDVET                            | \$15,600        | \$0 | \$0 \$18,000 <b>\$33,600</b>   |        |
| VET                              | \$9,000         | \$0 | \$0 \$24,000 <b>\$33,000</b>   |        |
| Total                            | \$172,880       | \$0 | \$0 \$147,000 \$319,880 View D | etails |

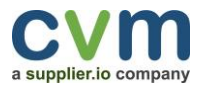

## **Request Supplier's Certificate**

When adding a new supplier, you may use the scroller icon to request a certificate from the supplier.

|                      | Add Supplier                          |            |                         |                     | ×       |      |
|----------------------|---------------------------------------|------------|-------------------------|---------------------|---------|------|
| Rep                  | Supplier Na                           | me         |                         |                     |         |      |
| r                    | Addr                                  | ess        |                         |                     |         |      |
| DIRE                 | c                                     | City       |                         |                     |         |      |
| d                    | Coun                                  | itry       | Select Country          |                     | v       | ving |
| er                   | St                                    | ate        | Select State            |                     | •       | serv |
| the s<br>by s        | Request certifica<br>from the supplie | tes<br>r 🕄 |                         | Scroll slider to th | e right |      |
| l in C               | Category                              | Sele       | ect a category          | Ŧ                   |         |      |
| / do                 | Council                               | Sele       | ect Agency              | Ŧ                   |         |      |
| ion                  | Expiration                            | Expi       | ration                  |                     |         |      |
| dive                 | Number                                | Certi      | ification Number        |                     |         |      |
| Ту                   | Certificate                           | Choo       | ose File No file chosen |                     |         |      |
| not                  | Certificatio                          | ons        | Add                     |                     |         |      |
| o <b>tio</b><br>omat |                                       |            |                         | Close               | Save    |      |
|                      |                                       |            |                         |                     |         |      |

Provide supplier's email and contact name. Click Save and the system will email the supplier requesting to upload their certificate.

| Request certificates from the supplier <b>O</b> |  |
|-------------------------------------------------|--|
| Email                                           |  |
| Contact name                                    |  |

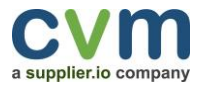

All Suppliers button will show all suppliers used in Tier 2 reporting. You may search which suppliers were reported to each customer. Update any unverified supplier (needs attention items listed below) on this section without having to wait for the next period to open.

| LL SUPPLIERS                            |           |                    |                          |                                                                                           |
|-----------------------------------------|-----------|--------------------|--------------------------|-------------------------------------------------------------------------------------------|
| 10 • records per page                   |           |                    |                          | Search:                                                                                   |
| Supplier Name                           | Customers | Categories         | Last Reporting<br>Period | Needs Attention                                                                           |
| ABC DOOR CO.                            |           | SBE                | Q2 2018                  | View GENERAL MOTORS specific requirements                                                 |
| ABC GROUP CONTRACTOR,<br>INC.           |           | DBE                | Q1 2019                  |                                                                                           |
| ABC MOVING & STORAGE CO.,<br>INC.       |           | WBE WOSB           | Q4 2018                  | View FORD MOTOR CO specific requirements<br>View FIAT CHRYSLER AUTO specific requirements |
| ABC MOVING & STORAGE CO.,<br>INC.       |           | MBE VET<br>WBE     | Q4 2018                  | View COMPANY NAME specific requirements                                                   |
| ABCD MARKETING                          |           | MBE                | Q3 2018                  | View GENERAL MOTORS specific requirements                                                 |
| ABCDEE DOORS                            |           | MBE                | Jun 2018                 | View FIAT CHRYSLER AUTO specific requirements                                             |
| ABCEE DOOR                              |           | MBE                | Q2 2018                  | View GENERAL MOTORS specific requirements                                                 |
| ADVANCED ENVIRONMENTAL<br>SERVICES INC. |           | MBE SBE SC-<br>SDB | Q1 2018                  | View GENERAL MOTORS specific requirements                                                 |
| EW CARROLL & SONS INC                   |           | SBE                | 03 2018                  |                                                                                           |

| Il Suppliers Supplier by Customer |                                        |         |
|-----------------------------------|----------------------------------------|---------|
| SUPPLIER BY CUSTOMER              |                                        |         |
| Customer supplier.io   Repor      | Year 2018 V Period All V Update Report |         |
| 10 v records per page             |                                        | Search: |
| Supplier Name                     | ↓≜ Needs Attention                     | Actions |

## **Program Details**

Click on 'View Program Details' to view the certifications that Aqua accepts which will determine whether a supplier is verified or unverified. Customer's contact information is also listed on this section.

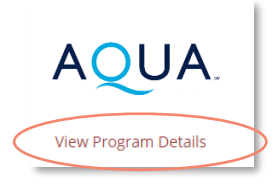

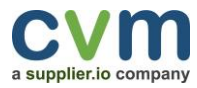

## **Updating Tier 2 Report**

Click Edit button to edit your report. Once you click Edit you will need to click Submit on the Review and Submit page to resubmit your report.

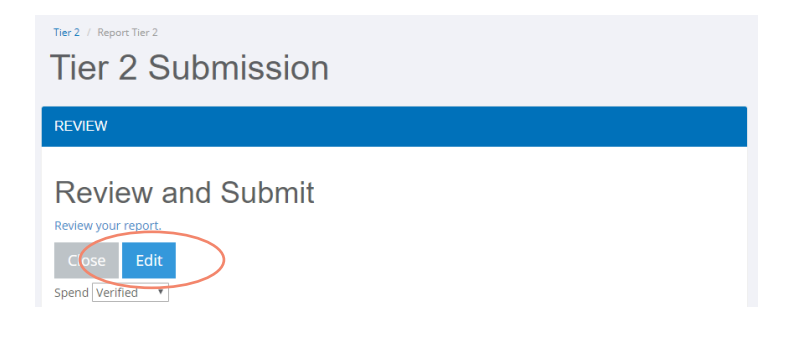

## **Verified Spend**

Toggle between Verified and Unverified Spend on your Review and Submit page.

Verified spend are spend that was submitted with valid certifications from different agencies that Aqua is accepting. (needs attention items listed below)

| Q3 2019 Review and Submit<br>Review your report. |          |          |          |               |
|--------------------------------------------------|----------|----------|----------|---------------|
| Spend Verified   Diversity Category              | Direct   | Indirect | Total    |               |
| MBE                                              | \$9,000  | \$8,580  | \$17,580 | Indirect      |
| AFRICAN AMERICAN                                 | \$0      | \$2,000  | \$2,000  | Reset Filters |
| ASIAN AMERICAN                                   | \$9,000  | \$600    | \$9,600  |               |
| CANADIAN ABORIGINAL / VISIBLE MINORITIES         | \$0      | \$2,400  | \$2,400  |               |
| HISPANIC AMERICAN                                | \$0      | \$1,800  | \$1,800  |               |
| NATIVE AMERICAN                                  | \$0      | \$1,780  | \$1,780  |               |
| WBE                                              | \$1,000  | \$2,000  | \$3,000  |               |
| DISABLED                                         | \$0      | \$4,000  | \$4,000  |               |
| LGBT                                             | \$0      | \$200    | \$200    |               |
| SDVET                                            | \$6,700  | \$0      | \$6,700  |               |
| VET                                              | \$6,700  | \$17,800 | \$24,500 |               |
| Total                                            | \$16,700 | \$32,580 | \$49,280 |               |

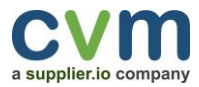

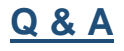

## Who may I contact for technical support?

For technical support, please email <u>unitier@supplier.io</u>

## Where to log in to report tier 2 to Aqua?

Go to Aqua's landing page https://aqua.supplierone.co/ and click Submit your Report.

#### What is Tier I?

Tier 1 suppliers are the business partners who directly provide goods and services to the parent company.

#### What is Tier 2?

Tier 2 suppliers are the vendors or subcontractor of the Tier 1 supplier.

## What is Tier 2 Supplier Diversity Program?

Tier 2 Supplier Diversity Program aims to grow and sustain beyond direct supplier relationships which is Tier 1. For many varying reasons, growth opportunities for small business who are more frequently down the supply chain. Through the Tier 2 Program, key suppliers are required to create and/ or maintain their own supplier diversity program and report the spend on a quarterly basis.

## What is Direct Spend?

Direct spend refers to the purchases of goods and services that are directly incorporated into a product being manufactured. This is the spend you incurred for the completion of your obligation to a company. Examples include raw materials, subcontracted manufacturing services, components, hardware, etc.

## What is Indirect Spend?

Indirect spend refers to purchases of goods and services that are not incorporated into a product being manufactured. This is your spending with diverse suppliers that was not related directly to the fulfillment of any specific contract.

#### How indirect spend allocated to your customer?

Indirect spending is allocated to your customer based on the percentage of your total revenue that your customer represents. For example, if your total sales in a quarter are \$1,000,000, your sales to your customer are \$200,000, 20% (\$200,000/\$1,000,000) of your diversity spend will be allocated to your customer.

## How to get more information about UniTier System?

Visit <u>https://www.unifiedtier2.com/</u> for more information.